# cisco.

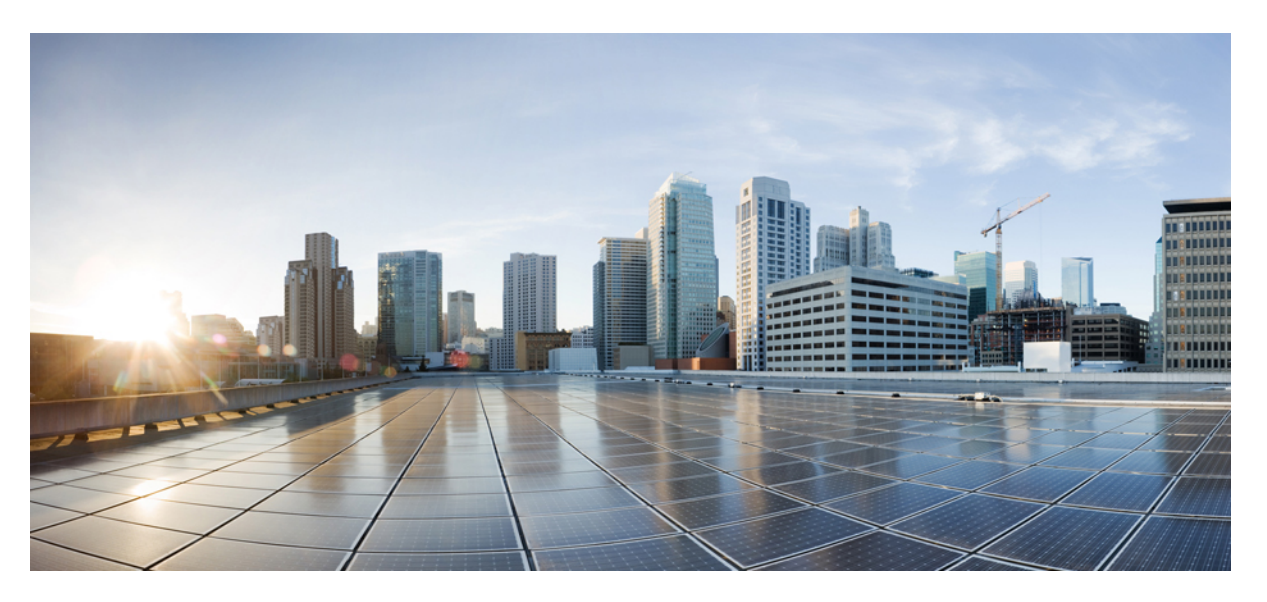

#### Quick Start Guide for Onboarding IE Switches to Cisco Secure Equipment Access

First Published: 2024-06-12

Last Modified: 2024-06-28

#### **Americas Headquarters**

Cisco Systems, Inc. 170 West Tasman Drive San Jose, CA 95134-1706 USA http://www.cisco.com Tel: 408 526-4000 800 553-NETS (6387) Fax: 408 527-0883 © Cisco Systems, Inc. All rights reserved.

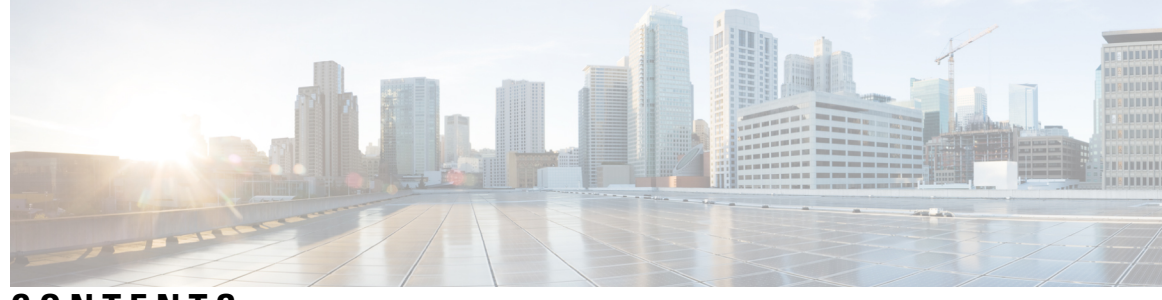

CONTENTS

| CHAPTER 1 | New and changed features 1<br>Changes to this document 1                              |
|-----------|---------------------------------------------------------------------------------------|
| CHAPTER 2 | Overview 3                                                                            |
|           | Objective 3                                                                           |
|           | Introduction 3                                                                        |
|           | Prerequisites 4                                                                       |
| CHAPTER 3 | Create a device profile and add an IE switch to the Application Manager service 5     |
|           | Create a device profile 5                                                             |
|           | Add and IE switch to App Manager service 5                                            |
| CHAPTER 4 | Configure the IE switch and initiate a connection with the IoT Operations Dashboard 9 |
|           | Prerequisites for configuring the IE switch 9                                         |
|           | Configuration steps 9                                                                 |
|           | Prepare the IE device 9                                                               |
|           | Configure SD card and enable IOx <b>10</b>                                            |
|           | Configure the IE3x00 switch to connect to IoT OD <b>11</b>                            |
|           | Verify the configuration on the device <b>13</b>                                      |
|           | Verify the device status on the IoT Operations Dashboard 13                           |
| CHAPTER 5 | Add an IE switch to the Secure Equipment Access service 15                            |
|           | Overview 15                                                                           |
|           | Configuration steps 15                                                                |
| CHAPTER 6 | Configure remote sessions 19                                                          |

Overview 19 Add OT assets to network devices 19 Configure access methods for OT assets 20 Create an access group and assign users to the group 21 Assign assets to users in the group 23 Connect to remote sessions 24

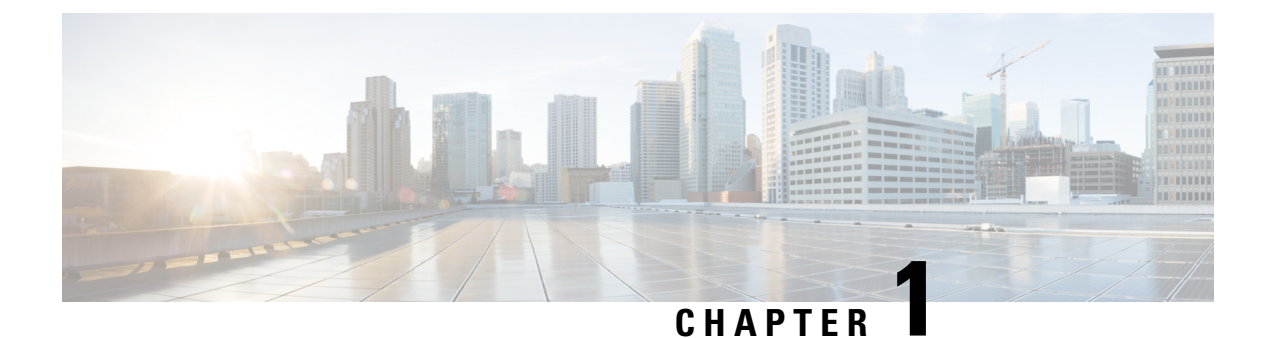

# New and changed features

• Changes to this document, on page 1

# **Changes to this document**

This table lists the technical changes made to this document since it was first published.

Table 1: Changes to this Document

| Date      | Change Summary                   |
|-----------|----------------------------------|
| July 2024 | Initial release of this document |

I

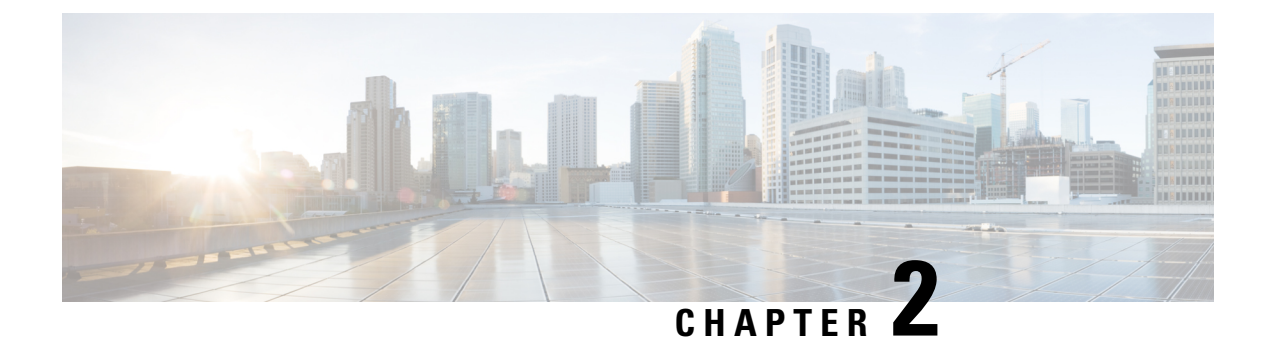

# **Overview**

- Objective, on page 3
- Introduction, on page 3
- Prerequisites, on page 4

### **Objective**

The purpose of this document is to assist new SEA administrators in onboarding their first Cisco IE network device to Cisco IoT Operations Dashboard and configuring the first remote session through Secure Equipment Access (SEA) service. Upon completion, the SEA administrator will be able to perform remote access to the required OT asset from an Internet-enabled device.

It's a self-contained quick start guide designed to provide the shortest and most efficient path to achieving the objective.

For more details and advanced concepts, refer to the main documentation.

#### Introduction

Cisco Secure Equipment Access (SEA) service aims to provide customers and partners with remote access to specific industrial IoT resources for performing maintenance operations.

#### **Enabling SEA on the IE switch**

To enable SEA on an IE switch and perform a remote session with the connected assets, do the following steps:

- 1. Create a device profile and add an IE switch to the Application Manager service, on page 5
- 2. Configure the IE switch and initiate a connection with the IoT Operations Dashboard, on page 9
- 3. Add an IE switch to the Secure Equipment Access service, on page 15
- 4. Configure remote sessions, on page 19

# **Prerequisites**

- You must have a valid IoT OD organization (cloud tenant). If you don't have one, send a request to mailto:iotod-account-request@cisco.com.
- You must have an Application Manager admin and SEA System admin roles in the organization.
- The IE switch has an SD card.
- The IE switch requires a minimum IOS-XE version of 17.14.1.
- The IE switch has connectivity to the Internet site us.ciscoiot.com or eu.ciscoiot.com, depending on the IoT OD cluster used.

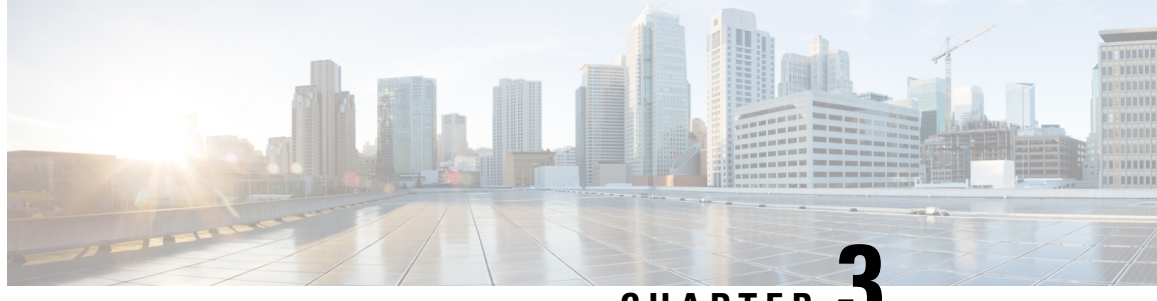

CHAPTER

# Create a device profile and add an IE switch to the Application Manager service

- Create a device profile, on page 5
- Add and IE switch to App Manager service, on page 5

### Create a device profile

The device profile contains common settings such as user credentials. You can create a profile with the username and password credentials and link the profile to all devices that share these credentials. For more information, see device profile.

- 1. In the Cisco IoT Operations Dashboard, navigate to Application Manager service.
- 2. Go to **Device Profiles** and click the **Create Device Profile** link. The Create Device Profile page appears.
- 3. On the page, provide a name and description, and click Next.
- 4. Under **Configure credentials**, provide a user name and password for the device profile configuration.
- 5. Click Next. The created profile appears for your review.
- 6. On confirmation, click Create Device Profile. The created device profile is listed under Device Profiles.

## Add and IE switch to App Manager service

After you create a device profile, you're good to add an IE switch to the Application Manager service.

- 1. In the Cisco IoT Operations Dashboard, navigate to Application Manager service.
- 2. Click **Devices** > **Staged** tab.
- 3. Click Add Devices.
- 4. Select Single Device to open the Add Device page.
- 5. Click Devices > Staged > Add Devices.

| ٩          | Service Application Manager > | Devices                      |                             |                                | <i>€</i> Refresh /                | As of: May 31, 2024 1:16 PM |
|------------|-------------------------------|------------------------------|-----------------------------|--------------------------------|-----------------------------------|-----------------------------|
|            | Applications                  | Registered                   | Staged                      |                                |                                   |                             |
| <b>i</b> . | Devices                       | Staged Dev                   | ices (1)                    |                                |                                   |                             |
| %          | Device Profiles               | Configure dev<br>Registered. | ice to connect to IoT OD. O | nce the device connects and re | egisters with IoT OD, the de      | evice moves from Staged to  |
|            |                               | 0                            | Course Table                |                                |                                   |                             |
|            |                               | Q                            | Search Table                |                                |                                   | Ŷ                           |
|            |                               | 0 Sele                       | cted 🕕 Add Devices          |                                |                                   | ¢3                          |
|            |                               |                              | Network Device Name 🔺       | Device Profile Name            | Model                             | Serial Number               |
|            |                               |                              | test-01                     | test-switch                    | IE-3100-18T2C                     | 12345678910                 |
|            |                               | 1 Recor                      | ds                          |                                | Show Records: 10 $\smallsetminus$ | 1-1 < 0 >                   |

- 6. From the Select Add Device Method window, click Single Device.
- 7. On the Add Device page, enter the details such as product ID, serial number, and a name.

| Add Device                                               |      |  |  |  |  |  |
|----------------------------------------------------------|------|--|--|--|--|--|
| Setup         Assign Device Profile         Review       |      |  |  |  |  |  |
| Select your Devices                                      |      |  |  |  |  |  |
| Product ID (PID)*                                        |      |  |  |  |  |  |
| Serial Number*                                           | Name |  |  |  |  |  |
| ☐ I want to add my device using the Latitude, Longitude. |      |  |  |  |  |  |

Use the following command to show the product ID and serial# for your device:

#### Switch# show license udi

The serial number and product ID can also be found on the identification sticker on the device and on the shipping box the device comes in.

- 8. Click Next.
- 9. In the Select Device Profile for Assignment screen, choose a device profile from the list and click Next.
- 10. Review the Configuration information on the Review screen.

| Add Device                           |               |  |  |  |  |
|--------------------------------------|---------------|--|--|--|--|
| Setup Assign Device Profile 3 Review |               |  |  |  |  |
| Device Details                       |               |  |  |  |  |
| Product ID                           | IE-3105-18T2C |  |  |  |  |
| Device Type                          | ie3100        |  |  |  |  |
| Name                                 | Test Device   |  |  |  |  |
| Serial Number(s)                     |               |  |  |  |  |
| Longitude                            | -             |  |  |  |  |
| Latitude                             | -             |  |  |  |  |
|                                      |               |  |  |  |  |
| Device Profile Det                   | ails          |  |  |  |  |
| Device Profile Name                  | O0test        |  |  |  |  |
| Category                             | Switch        |  |  |  |  |
| Description                          | -             |  |  |  |  |
|                                      |               |  |  |  |  |

#### 11. Click Add Device.

You can see that the new device is listed under **Staged Devices**. This means that this device is added through the application manager but not registered with the IoT OD. The device is also not connected to the Cisco IoT Operations Dashboard yet.

Quick Start Guide for Onboarding IE Switches to Cisco Secure Equipment Access

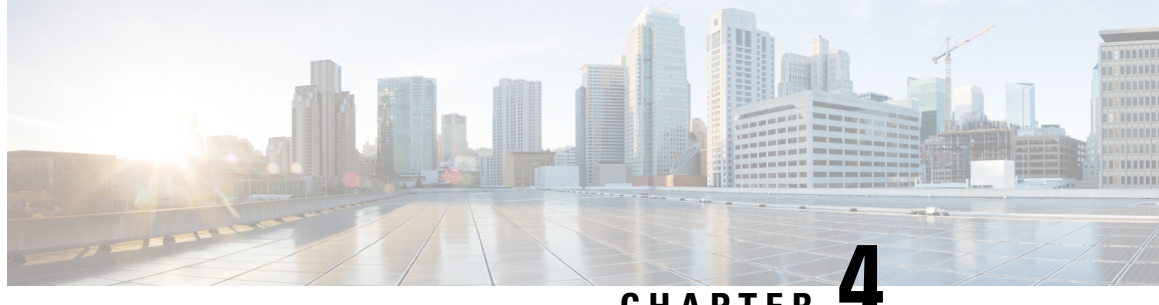

### CHAPTER

# Configure the IE switch and initiate a connection with the IoT Operations Dashboard

- Prerequisites for configuring the IE switch, on page 9
- Configuration steps, on page 9
- Prepare the IE device, on page 9
- Configure SD card and enable IOx, on page 10
- Configure the IE3x00 switch to connect to IoT OD, on page 11
- Verify the configuration on the device, on page 13
- Verify the device status on the IoT Operations Dashboard, on page 13

# Prerequisites for configuring the IE switch

• Ensure that the IE switch is added to the Cisco IoT OD Application Manager. For more information, see Create a device profile and add an IE switch to the Application Manager service.

#### **Configuration steps**

- 1. Prepare the device
- 2. Configure SD card and Enable IOx
- 3. Configure the IE3x00 Device to Connect to IoT OD
- 4. Verify the configuration on the device
- 5. Verify the device status in the IoT OD

### Prepare the IE device

- 1. Attach the required networking cables.
- **2.** Power up the device.

#### Configure SD card and enable IOx

IOx is a container hosting platform that runs on Cisco IOS XE, and it's used to install and execute several services that Cisco IoT Operations Dashboard can deliver such as Secure Equipment Access (SEA), Cisco Cyber Vision (CCV), and Edge Intelligence (EI). As a first step, we'll now configure and enable IOx.

To work with IOx applications, the IE3x00 must have an SD card in the **ext4** format. However, the SD card that is ordered as part of the shipment will be in FAT32 format. Therefore, you must reformat the SD card to **ext4**.

Use the following command:

#### format sdflash: ext4

Do the following:

1. Configure AppGigabitEthernet1/1 in trunk mode. Cisco recommends that you configure this trunk with a native VLAN that isn't likely to be used anywhere in the switch. It's also possible, but not required, to allow on this trunk only the VLANs needed for communication from the applications and the internet or other VLANs. If using a native VLAN number greater than 1004 like the example below, make sure that the switch is configured for "vtp mode transparent" to allow for the creation of this VLAN. With this configuration, applications will be deployed in any desired VLAN you wish the application traffic to follow.

```
conf t
  vtp mode transparent
  vlan 4094
  name app-man-native-vlan
  interface AppGigabitEthernet1/1
  switchport trunk native vlan 4094
  switchport mode trunk
  end
```

2. Enable IOx.

```
conf t
iox
end
```

3. Verify that IOx is running correctly.

For example:

IE-3400# show iox-service

The device displays an output similar to the following:

```
IOx Infrastructure Summary:

IOx service (CAF) : Running

IOx service (HA) : Not Supported

IOx service (IOxman) : Running

IOx service (Sec storage) : Running

Libvirtd : Running

Dockerd : Running
```

#### Configure the IE3x00 switch to connect to IoT OD

We're now going to execute a set of IOS commands on the device's CLI to establish a connection with the Cisco IoT Operations Dashboard. The Device Profile in the IoT Operations Dashboard is associated with devices such as IE switches, with a set of username / passwords for managing them. To manage the IOx Apps, the Cisco IoT Operations Dashboard requires a valid user configured with level 15 credentials on the switch in IOS XE.

1. Apply the following configuration to create a privilege 15 user.

The credentials should match the values configured in the Device Profile in the Cisco IoT Operations Dashboard:

```
conf t
username <DEVICE PROFILE USERNAME> privilege 15 algorithm-type scrypt secret <DEVICE
PROFILE PASSWORD>
end
```

2. Configure the authentication-related settings and WSMA settings.

### 

- Note
  - Usage of the WSMA service relies on http, therefore "ip http server" is required to be enabled in the configuration. To deploy applications securely, add "ip http secure-server" as well. review running-config on the device first. Some related configurations might be available out of the box.

```
conf t
  aaa new-model
  aaa authentication login default local
  aaa authorization exec default local
  ip http secure-server
  ip http server
  ip http authentication local
  wsma agent exec
   profile exec
  wsma profile listener exec
   transport http path /wsma/exec
  cgna gzip
  ntp server pool.ntp.org
  end
```

#### N.

- Note
  - The "ip http server" command initiates a web server on the device, which can be accessed using port 443. If the device is exposed to the internet without enterprise firewall protection, it's important to control access to this web service to prevent potential security risks. For more details on this issue and resolution, see Technote: Troubleshooting tips. For any assistance, please contact: Cisco TAC
- 3. Configure the IDA transport profile to enable a secure TLS connection using WebSocket to Cisco IoT Operations Dashboard using TLS with port TCP 443.

For the US Cluster:

```
conf t
ida transport-profile wst
callhome-url wss://device-us.ciscoiot.com/wst/cgna
active
end
```

#### For the EU Cluster:

```
conf t
ida transport-profile wst
callhome-url wss://device-eu.ciscoiot.com/wst/cgna
active
end
```

#### **4.** Configure the cgna registration profile.

```
conf t
  cgna profile cg-nms-register
  transport-profile wst
  add-command show version | format flash:/managed/odm/cg-nms.odm
  add-command show inventory | format flash:/managed/odm/cg-nms.odm
  interval 3
  active
  url https://localhost/cgna/ios/registration
  gzip
  end
```

**Note** Once the configuration is done, the device connects to IoT OD and triggers the registration process.

5. (Optional) Enable DNS on the switch if it's not already acquired through the DHCP server.

**Note** This is important if the switch is configured with a static IP and the static default gateway and not explicitly given a DNS server to use. In this example, we use a Cisco DNS. You can use any DNS server. To verify, execute the following commands:

Switch# ping us.ciscoiot.com

```
Type escape sequence to abort.
Sending 5, 100-byte ICMP Echos to 35.84.105.79, timeout is 2 seconds:
.....
Success rate is 0 percent (0/5)
```

Ping will fail and that is expected, however it's important to validate that the hostname has been resolved to an IP address. The configured DNS server can be checked with "show ip dns view". If the DHCP server doesn't provide DNS, a DNS must be explicitly configured in the device. An example is provided below:

```
conf t
    ip name-server 208.67.222.222 208.67.220.220
    end
```

#### Verify the configuration on the device

Ensure that the configuration steps are complete and the template from CLI is pushed to the switch. Use the following commands to verify that the device is configured correctly to connect to IoT OD.

#### Switch# show ida transport-profile-state all

The device displays an output similar to this. Notice the line IDA Status: Connected.

```
Profile Name: wst
Activated at: Tue Mar 12 15:12:19 2024
Reconnect Interval: 30 seconds
keepalive timer Interval: 50 seconds
Source interface: [not configured]
callhome-url: wss://device-us.ciscoiot.com/wst/cgna
Local TrustPoint: CISCO_IDEVID_SUDI
Remote TrustPoint: [not configured]
Execution-url: http://localhost:80
Proxy-Addr: [not configured]
IDA Status: Connected
State: Wait for activation
Last successful response at Tue Mar 12 15:13:19 2024
Last failed response at Tue Mar 12 15:12:15 2024
```

#### Verify the device status on the IoT Operations Dashboard

Once a device connects with a registration request, the device configuration is recognized and validated by IoT OD, and the device automatically moves from **Devices > Staged** status to Registered status in your IoT OD Organization.

If IoT OD didn't receive any registration attempt, the IE3x00 device stays in the **Devices > Staged** list. Check the following on the device:

• Verify that the device has connectivity to the appropriate IoT OD cluster (US/EU) by using the telnet command.

// Verify that opening a telnet session to the cluster is successful. The output should
have "Open"

Example: #telnet us.ciscoiot.com 443 Trying us.ciscoiot.com (10.105.58.227, 443)... Open

• If you encounter problems, use the Event Log page on the device level to see the connectivity and Application Manager-related events. Use the troubleshooting tools on the device's Troubleshooting page for debugging.

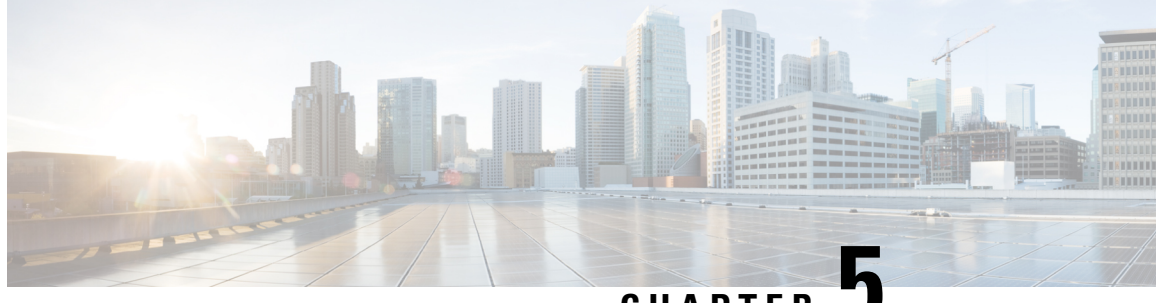

CHAPTER J

# Add an IE switch to the Secure Equipment Access service

- Overview, on page 15
- Configuration steps, on page 15

### **Overview**

After you are done with configuring the IE switch to communicate with the Cisco IoT Operations Dashboard, you can add the device to SEA service.

Note

- Only the SEA System Admin role can open the SEA Management menu option that provides secure remote communication to Network Devices or Assets.
  - Cisco also provides a guided New User Workflow designed to help a first-time SEA System Admin to access a remote OT Asset in a few steps. For more information, see SEA: New User Workflow.
  - For a more efficient means of installing and updating Network Devices or Assets, see SEA Quick Wizard.

# **Configuration steps**

1. From the Services panel, choose Secure Equipment Access > System Management .

2. Under the Network Devices panel, click Add Network Device.

| •)             | Service<br>Secure Equipment<br>Access | System Mana                                                                     | agemer                                                                           | nt                                                                                                    |                                 |                                                      |                                |             |
|----------------|---------------------------------------|---------------------------------------------------------------------------------|----------------------------------------------------------------------------------|----------------------------------------------------------------------------------------------------|---------------------------------|------------------------------------------------------|--------------------------------|-------------|
|                | Dashboard                             | Network Devices                                                                 | Assets                                                                           | SEA Plus Protocols                                                                                         | Externa                         | I Integrations                                       |                                |             |
| Ê              | Remote Sessions                       | Get started with                                                                | h Configur                                                                       | e Access to Remote                                                                                         | Asset                           |                                                      |                                | ×           |
|                | Access Management                     | Quickly configure remote access. Afte                                           | emote acces<br>er completio                                                      | s to an OT Asset with t<br>n, this guide is repeatal                                                       | nis step-by-s<br>ble in the Qui | step guide. Both parts r<br>ck Wizard section in th  | must be complete<br>ie menu.   | d to enable |
| <b>.</b>       | System Management                     | Install SEA                                                                     | Agent                                                                            |                                                                                                    | 2                               | Connect to Asset                                     |                                |             |
| * <del>[</del> | Quick Wizard                          | Failed to inst<br>IOx status. A<br>the Network<br>status must I<br>View Network | all SEA Ager<br>pp Managerr<br>Device confi<br>be "Up" for ir<br><b>k Device</b> | nt due to inability to ver<br>nent must be enabled in<br>iguration, and its IOx<br>nstallation to proceed. | fy                              | Complete the guided remote access to an Construction | experience and co<br>)T Asset. | vnfigure    |
|                |                                       |                                                                                 |                                                                                  |                                                                                                    |                                 |                                                      |                                |             |
|                |                                       | Q Search Table                                                                  | e                                                                                |                                                                                                    |                                 |                                                      |                                | $\nabla$    |
|                | -                                     | + Add Network De                                                                | evice                                                                            |                                                                                                    |                                 | $\bigcirc$ Refresh                                   | As of: May 19, 2024            | 4:55 PM 🔅   |
|                |                                       | Network Device N                                                                | ame 🔺                                                                            | SEA                                                                                                    | Agent Connect                   | ion U                                                | p Time A                       | ctions      |
|                |                                       | IR1101-A-K9+11                                                                  | 11111111                                                                         | <b>e</b> u                                                                                                 | nknown                          | -                                                    |                                |             |

- 3. On the Add Network Device page:
  - a. Choose a network device from the list or search for it in the Search field. Click Next.
  - **b.** Enter a network device description, VLAN ID, and IP Assignment. For more information on the management VLAN and IP assignment configurations, see Multi-VLAN and Static IP support.
  - c. Click Add Network Device.

The installation of the SEA application starts.

- 4. Click Next. A confirmation box opens.
- 5. Check the SEA Agent state of deployment associated with the network device.

The **SEA Agent** deployment state changes to **Installed**. If the status doesn't change to installed, go to the network device listing and hover over the **3 dots** in the **Actions** column and choose **Install SEA Agent**.

| System Management                        |                                         |                                         |                  |  |  |  |  |  |
|------------------------------------------|-----------------------------------------|-----------------------------------------|------------------|--|--|--|--|--|
| Network Devices Assets                   | SEA Plus Protocols External Integration | าร                                      |                  |  |  |  |  |  |
| Q Search Table                           |                                         |                                         | $\nabla$         |  |  |  |  |  |
| + Add Network Device Network Device Name | SEA Agent Connection                    | <b>Refresh</b> As of: May 19<br>Up Time | , 2024 4:22 PM 🔅 |  |  |  |  |  |
| IR1101-A-K9+11111111111                  | C Unknown                               |                                         | čl.              |  |  |  |  |  |
| IR1101-K9+12345678901                    | Unknown                                 | Delete                                  | gent             |  |  |  |  |  |

#### Quick Start Guide for Onboarding IE Switches to Cisco Secure Equipment Access

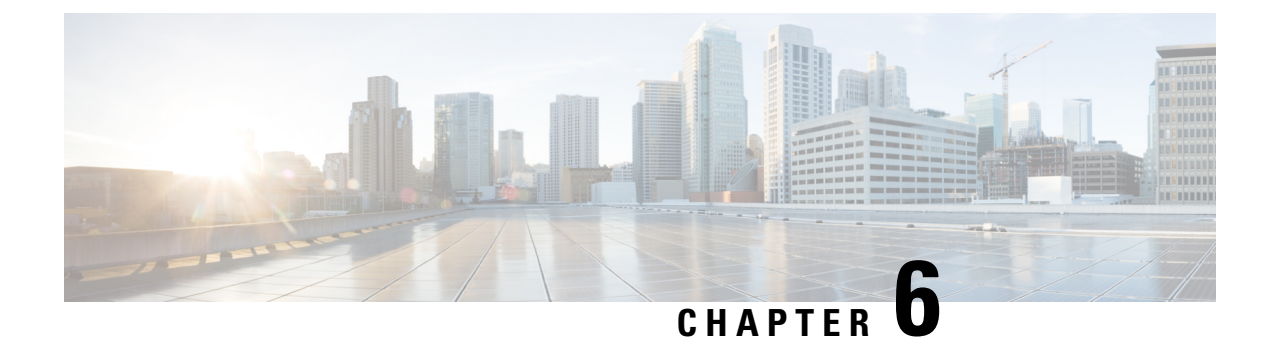

# **Configure remote sessions**

- Overview, on page 19
- Add OT assets to network devices, on page 19
- Configure access methods for OT assets, on page 20
- Create an access group and assign users to the group, on page 21
- Assign assets to users in the group, on page 23
- Connect to remote sessions, on page 24

### **Overview**

SEA Admins can use Secure Equipment Access (SEA) to remotely manage and interact with OT assets and network devices.

While SEA Admins create groups and manage access, SEA Users are granted access through specific access groups. The purpose of a group is to define which SEA Users can access which access methods. The SEA users will only be able to see the devices they have access to.

Configuring remote sessions includes the following steps:

- 1. Add OT assets to network devices, on page 19
- 2. Configure access methods for OT assets, on page 20
- 3. Create an access group and assign users to the group, on page 21
- 4. Assign assets to users in the group, on page 23
- 5. Connect to remote sessions, on page 24

### Add OT assets to network devices

- 1. From the System Management screen, select the network device to which you want to add the OT asset.
- 2. From the Network Device details screen, click Add Asset. A page appears, displaying the Network Device Details, SEA Agent Details, and Assets.
- 3. On the page, under Assets, click Add Asset. The Add Asset page appears.

| •, | Service<br>Secure Equipment<br>Access | ← System Management           |                                  |             |                            |                                                                                  | <i>C</i> Refresh As of                                                                                                    | ': Jun 13 2024 | ↓ 11:21 AM |
|----|---------------------------------------|-------------------------------|----------------------------------|-------------|----------------------------|----------------------------------------------------------------------------------|----------------------------------------------------------------------------------------------------|----------------|------------|
|    | Dashboard                             | Network Device Details 🧷 Edi  | it                               |             |                            |                                                                                  |                                                                                                    |                |            |
| ŝ  | Remote Sessions                       | Network Device Name           | IE-3400-                         |             | Network Device Model       | IE-3400                                                                          |                                                                                                    |                |            |
|    |                                       | Network Device IP Address     | N/A                              |             | Network Device Description | -                                                                                |                                                                                                    |                |            |
|    | Access Management System Management   | Additional Configuration View | / Details                        |             |                            |                                                                                  |                                                                                                    |                |            |
| -# | Quick Wizard                          | Proxy                         | Not Configured                   |             | VLAN                       | VLAN Configured                                                                  | I                                                                                                    |                |            |
|    |                                       | SEA Agent Details             |                                  |             |                            |                                                                                  |                                                                                                    |                |            |
|    |                                       | SEA Agent Status              | Failed                           |             | SEA Agent Connection       | • Up                                                                             |                                                                                                    |                |            |
|    |                                       | SEA Agent Version             | 0.81-stable-test-8fe706 (Stable) |             | SEA Deployment Details     | Failed to install S<br>status. App Mana<br>Network Device o<br>be "Up" for insta | EA Agent due to inability to verify I<br>gement must be enabled in the<br>configuration, and its IOx status mu<br>illation to proceed. | Ox             |            |
|    |                                       | SEA Agent Build Time          | 2024-06-07                       |             | Up Time                    | 9 hours                                                                          |                                                                                                    |                |            |
|    |                                       | SEA Agent Installed By        | -                                |             | Asset Health               | Supported                                                                        |                                                                                                    |                |            |
|    |                                       | Assets                        |                                  |             |                            |                                                                                  |                                                                                                    |                |            |
|    |                                       | Q Search Table                |                                  |             |                            |                                                                                  |                                                                                                    |                | $\nabla$   |
|    |                                       | + Add Asset                   |                                  |             |                            |                                                                                  |                                                                                                    |                | ٩          |
|    |                                       | Asset Name * IF               | Address/Host Name                | Device Type | Descriptio                 | n                                                                                | Health Status                                                                                                    | Actions        |            |
|    |                                       | 3400-PI                       |                                  | -           | -                          |                                                                                  | Unknown                                                                                                    |                |            |

- 4. On the page, select Manual entry from the Selection Method, and provide the name and IP address/host name of the asset.
- 5. Click Add.

The newly added asset is listed under the Assets section.

### **Configure access methods for OT assets**

After you add an OT asset, you can configure an access method to connect with the asset. SEA provides various access methods such as SSH, RDP, VNC, Web App, and Telnet to configure SEA-connected clients. For more information on the access methods, see Access Methods.

1. Go to Secure Equipment Access > System Management > Assets.

| •)       | Service<br>Secure Equipitient<br>Access > | System Manageme        | nt                                       |                | 2 Refresh As of: Jun 14 2024 10:21 PM                   |
|----------|-------------------------------------------|------------------------|------------------------------------------|----------------|---------------------------------------------------------|
|          | Dashboard                                 | Network Devices Assets | SEA Plus Protocols External Integrations |                |                                                         |
| r<br>T   | Remote Sessions                           |                        |                                          |                |                                                         |
| â        | Access Management                         | Q Search Table         |                                          |                | $\nabla$                                                |
| <b>.</b> | System Management                         |                        |                                          |                | @                                                       |
| ÷Ð       | Quick Wizard                              | Asset Name 🔷           | IP Address/Host Name                     | Network Device | Actions                                                 |
|          |                                           | docs-01                |                                          |                |                                                         |
|          |                                           | test-01                |                                          |                |                                                         |
|          |                                           | 2 Records              |                                          |                | Show Records: 10 $\checkmark$ 1 - 2 $<$ 1 $\rightarrow$ |

- 2. Click the name of the asset for which you want to configure the access method. The asset details appear.
- 3. Under Access Methods, click Add Access Method and select an access method from the list.

| •, | Service<br>Secure Equipment             | System Management test © Unknown |                        |                     | Add Access Method      | ; |
|----|-----------------------------------------|----------------------------------|------------------------|---------------------|------------------------|---|
|    | ,,,,,,,,,,,,,,,,,,,,,,,,,,,,,,,,,,,,,,, |                                  |                        |                     | Choose Access Method * |   |
| 1  | Dashboard                               | Asset Details                    | Access Methods         |                     | Choose Access Method   | ^ |
| ŝ  | Remote Sessions                         |                                  | Accessitions           |                     | RDP                    |   |
|    |                                         | C Edit 🗈 Delete                  | Q Search Table         |                     | SEA Plus               |   |
| â  | Access Management                       | IP Address/Host Name             |                        |                     | SSH                    |   |
|    | System Management                       | 10.0.0.1                         | + Add Access Method    |                     | Teinet                 |   |
|    |                                         | Network Device                   | Name 🔷                 | Protocol Definition | VNC                    |   |
|    | Quick Wizard                            | manual                           |                        |                     | Web App                |   |
|    |                                         | Asset Health                     | test (WEB_APP) Web App |                     |                        |   |
|    |                                         | Devied                           |                        |                     |                        |   |
|    |                                         |                                  | 1 Records              |                     |                        |   |
|    |                                         | Timeout                          |                        |                     |                        |   |
|    |                                         | -                                |                        |                     |                        |   |
|    |                                         | Description                      |                        |                     |                        |   |
|    |                                         | -                                |                        |                     |                        |   |

**4.** Provide the specific details relating to the access method that you selected, and then click **Add**. The access method is listed under **Access Methods**.

## Create an access group and assign users to the group

An access group is a collection of users who need access to specific OT assets within the group. You can add multiple users and OT assets to the access group.

Do the following steps:

 From the Secure Equipment Access > Access Management screen, click Add Group. The Add Group window appears.

| •        | Service<br>Secure Equipment<br>Access | Access Management                                                                            | Add Group ×                                   |
|----------|---------------------------------------|----------------------------------------------------------------------------------------------|-----------------------------------------------|
|          | Dashboard                             | Access Control Groups Users Active Sessions Session History Pending Requests Request History | Group Details                                 |
| ÷        | Remote Sessions                       |                                                                                              | Name*                                         |
| <b>a</b> | Access Management                     | Q Search Table                                                                               | Description                                   |
|          | System Management                     | + Add Group                                                                                  |                                               |
| -13      | Quick Wizard                          | Name 🔦 Users Asset Access Methods Group Type Group Enabled Schedule Time Zone Actions        | <i>H</i>                                      |
|          |                                       | No data to display                                                                           | Group Type                                    |
|          |                                       |                                                                                              | Always Active Scheduled Access Request Access |
|          |                                       |                                                                                              | Group Enabled                                 |
|          |                                       |                                                                                              | Enforce Inline (SSH/RDP/VNC) Recording        |
|          |                                       |                                                                                              |                                               |
|          |                                       |                                                                                              | Cancel Add Group                              |

- 2. On the window, provide the following details:
  - Name of the group you want to add.
  - A description to the group
  - Select Always Active from the Group Type.
  - Leave the Group Enabled option enabled.
  - Click Add Group. The details of the added group appear.

| 0) | Secure Equipment<br>Access > | ← Access Management<br>test-01         |                          |       |                    | C Refresh As of: | Jun 18 2024 10 | ):47 PM |
|----|------------------------------|----------------------------------------|--------------------------|-------|--------------------|------------------|----------------|---------|
|    | Dashboard                    | Group Details                          | Assigned Users           |       |                    |                  |                |         |
| Ŷ  | Remote Sessions              | 🖉 Edit 🕕 Delete                        | Q Search Table           |       |                    |                  | 7              | V       |
| â  | Access Management            | Group Name                             |                          |       |                    |                  |                | -       |
|    | System Management            | test-01                                | + Add Users              |       |                    |                  |                | <02     |
|    |                              | Description                            | User 🔺                   |       | Actions            |                  |                |         |
| *0 | Quick Wizard                 | —<br>Group Type<br>Always Active       |                          |       | No data to display |                  |                |         |
|    |                              | Creation Date<br>Jun 18, 2024 10:47 PM | Assigned Remote Sessions |       |                    |                  |                |         |
|    |                              | Last Updated<br>Jun 18, 2024 10:47 PM  | Q Search Table           |       |                    |                  | 7              | 7       |
|    |                              | Group Enabled<br>Yes                   | + Add Asset Access       |       |                    |                  |                | ٥       |
|    |                              | Enforce Inline (SSH/RDP/VNC)Recording  | Asset Access Name 🗢      | Asset | Access Method      | Network Device   | Actions        |         |
|    |                              | off                                    |                          |       | No data to display |                  |                |         |

- 3. Under Assigned Users, click Add Users. The Assign IoT Users window appears.
- 4. On the window, select one or more users from the list, and click Save.

| Assign IoT Users                                   | ×                                                   |
|----------------------------------------------------|-----------------------------------------------------|
| Search or filter list of Organization Users. Click | on Usernames to assign or unassign as needed.       |
| Q Search Table                                     | $\nabla$                                            |
| 2 Selected                                         | <b>Refresh</b> As of: Jun 18, 2024 11:03 PM         |
| - User 🔶                                           |                                                     |
|                                                    |                                                     |
|                                                    |                                                     |
|                                                    |                                                     |
|                                                    |                                                     |
|                                                    |                                                     |
|                                                    |                                                     |
| 6 Records                                          | Show Records: 10 $\vee$ 1 - 6 $\langle$ 1 $\rangle$ |

The added users are listed under Assigned Users

# Assign assets to users in the group

SEA administrators can assign assets to group members.

- 1. Click Secure Equipment Access > Access Management.
- 2. On the Access Management page, click the name of the group.

The Group Details page appears.

- 3. On the Group Details page, under Assigned Users & Asset Access, click Asset Access.
- 4. Click Add Asset Access. The Assign Asset Access page appears.

|   | Service Secure Equipment Access | ← Access Management<br><b>Test-01</b>      |                      |
|---|---------------------------------|--------------------------------------------|----------------------|
|   | Dashboard                       | Group Details 🧷                            |                      |
| Ê | Remote Sessions                 | Group Name                                 | Test-01              |
|   | Access Management               | Description                                | Test                 |
|   |                                 | Group Type                                 | Always Active        |
| ÷ | System Management               | Creation Date                              | May 7, 2024 2:03 PM  |
| - | Quick Wizard                    | Last Updated                               | May 10, 2024 1:23 PM |
|   |                                 | Group Enabled                              | Enabled              |
|   |                                 | Enforce Full-Screen Monitoring & Recording | Off                  |
|   |                                 | Enforce Inline (SSH/RDP/VNC) Recording     | Off                  |
|   |                                 | Assigned Users & Asset Access Users        |                      |

5. On the Assign Asset Access page, select one or more assets from the list.

| Assi     | gn Asset Access                                                                                      |                                 |               | ×                      |  |  |  |
|----------|----------------------------------------------------------------------------------------------------|---------------------------------|---------------|------------------------|--|--|--|
| Search c | Search or filter list of Assets and Access Methods. Click on Assets to assign or unassign as needed. |                                 |               |                        |  |  |  |
| Q s      | Q Search Table                                                                                       |                                 |               |                        |  |  |  |
| 2 Sele   | 2 Selected Selected As of: May 12, 2024 3:51 PM                                                      |                                 |               |                        |  |  |  |
|          | Asset Access Name 🔶                                                                                  | Asset                           | Access Method | Network Device         |  |  |  |
|          | 192.168.2.30 (SSH)                                                                                   | 192.168.2.30                    | SSH           | etychon-VIRTUAL-1      |  |  |  |
|          | Asset-1 (SSH)                                                                                        | Asset-1                         | SSH           | Test-Switch-Girish     |  |  |  |
|          | AU-Telstra-LocalHost (SSH)                                                                           | AU-Telstra-IR1831-<br>LocalHost | SSH           | AU-IOT-1831-TelstraNBN |  |  |  |

6. Click Save.

The sessions appear under Secure Equipment Access > Remote Sessions when an SEA user logs in to IoT OD.

# **Connect to remote sessions**

SEA users can connect to remote sessions after SEA Admins configure the sessions for them.

- 1. Log in as an SEA user.
- 2. Click Secure Equipment Access > Remote Sessions.

All your sessions appear on the screen.

3. Go to the session of your choice and click Connect.

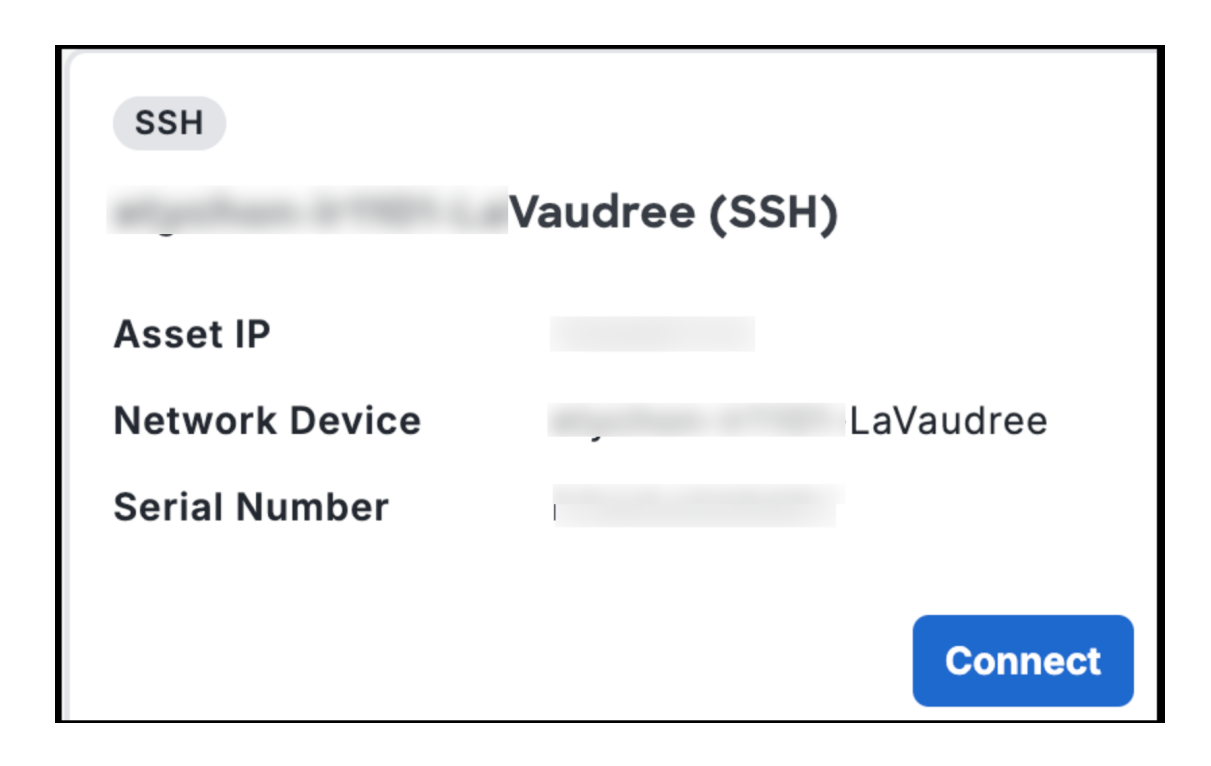

I

Connect to remote sessions

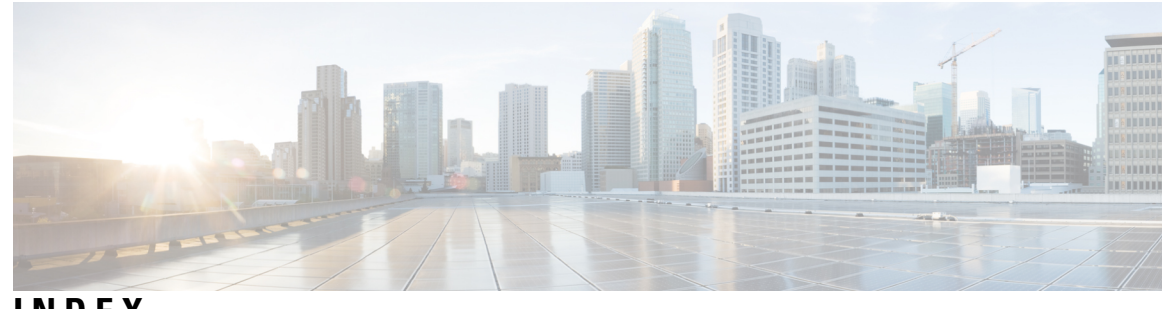

#### INDEX

#### A

access group creation 21 Access method configurations 20 Add an IE switch to Application Manager service 5 Add an IE switch to SEA service of the Cisco Operations Dashboard 15 Add an IE switch to the Operations Dashboard 15 Add device profile 5 Add IE switch to Operations Dashboard Application Manager service 5 Add IE switch to Secure Equipment Access 15 Add OT assets to an IE switch 19 Assign assets to a group 23 Assign assets to users 23 Assign users to the access group 21

#### C

CLI command for verifying device configuration 13 Confgure the IE switch to communicate with the Operations Dashboard 9–10, 13 Confgure the IEx300 switch 11 Configurations for onboarding an IE switch to SEA 9, 11 Configure access methods 20 Configure access methods for OT assets 20 Configure remote sessions 20–21, 23–24 Configure SD card 9–10 Configure the IDA transport profile 11 Connect to remote sessions 24 Create a device profile 5 Create access groups 21 Create OT assets 19 create remote sessions 19

#### D

Device profiles 5

#### E

Enable IOx **10** Enabling SEA on the switch **3** 

#### I

IE switch configuration 9 IE switch configuration prerequisites 9 IE switch configurations 10 IE switch on SEA service 3

#### 0

Objecive of the QSG for switch **3** Onboarding IE switch to SEA service **3**, **5**, **9–10**, **15**, **19–21**, **23–24** Onboarding IE switch to SEA, requirements **4** 

#### Ρ

prerequisites for onboarding IE switches to SEA 4 prerequisites for configuring the IE switch 9 Prerequisites for IE switch 9

#### 0

Quick start guide for switch, objectives 3

#### R

requirements for onboarding an IE switch to SEA 4

#### V

Verify device configuration on the IoT Dasbhoard **13** Verify IE switch configuration **9**, **13** 

#### W

WSMA settings 11

INDEX